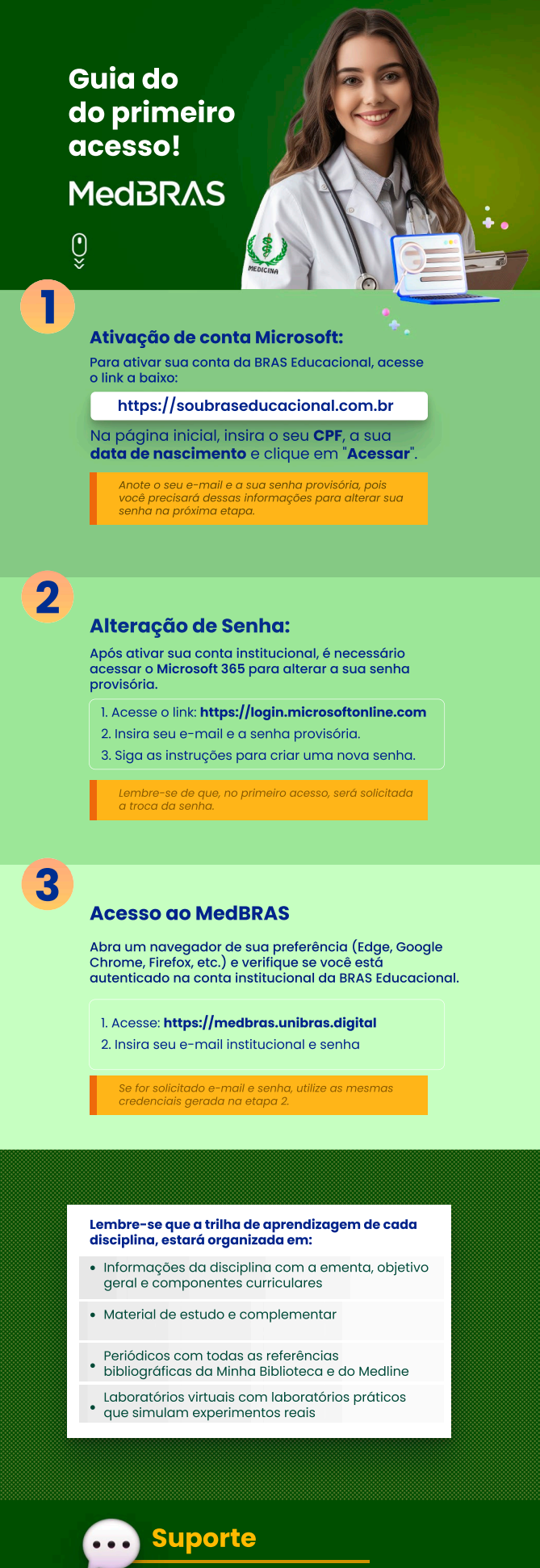

Em caso de dúvidas, você pode entrar em contato com o time de suporte da MedBRAS.

- 1. Insira no e-mail: Seu nome completo, CPF, unidade onde estuda e seu curso;
- 2. Enviar para: atendimentoead@braseducacional.com.br

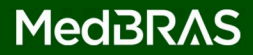